### How to set-up an overview of orders and invoices

#### 1) Click on Workbench.

2) Click on "+".

3) Choose tiles you wish to keep on your dashboard (workbench): remember to select **Orders**, **Invoices** and **Rejected Invoices**.

#### 4) Click on **Apply**.

| SAP  | Business Netwo | ork 🔻 Standard        | Account                |                        |        |
|------|----------------|-----------------------|------------------------|------------------------|--------|
| Home | Enablement     | Workbench             | Orders ~               | Fulfillment 🗸          | Invoid |
|      | 1              |                       |                        |                        |        |
|      |                |                       |                        |                        |        |
|      |                |                       | 2.                     |                        |        |
|      |                |                       | +                      |                        |        |
|      |                | Let's get some result | s - add tiles to perso | onalize your Workbench |        |
|      |                |                       |                        |                        |        |

| New orders (2)       | + | Early payment offers ⑦              |   |
|----------------------|---|-------------------------------------|---|
| Changed orders ⑦     | + | Service sheets ⑦                    |   |
| Orders to invoice ③  | + | Orders with service line ③          |   |
| Invoices 🕜           | + | Pinned documents ③                  |   |
| Orders ⑦             | + | Invoices pending approval (?)       |   |
| Rejected invoices ⑦  | + | Approved invoices pending payment ⑦ |   |
| Remittances 💿        | ÷ | Draft invoices                      |   |
| Scheduled payments ⑦ | + | Credit Memos                        |   |
| Items to confirm ③   | + | Debit Memos                         |   |
| Items to ship        | + |                                     | - |

## U NOVARTIS

# How to find all your orders on Ariba

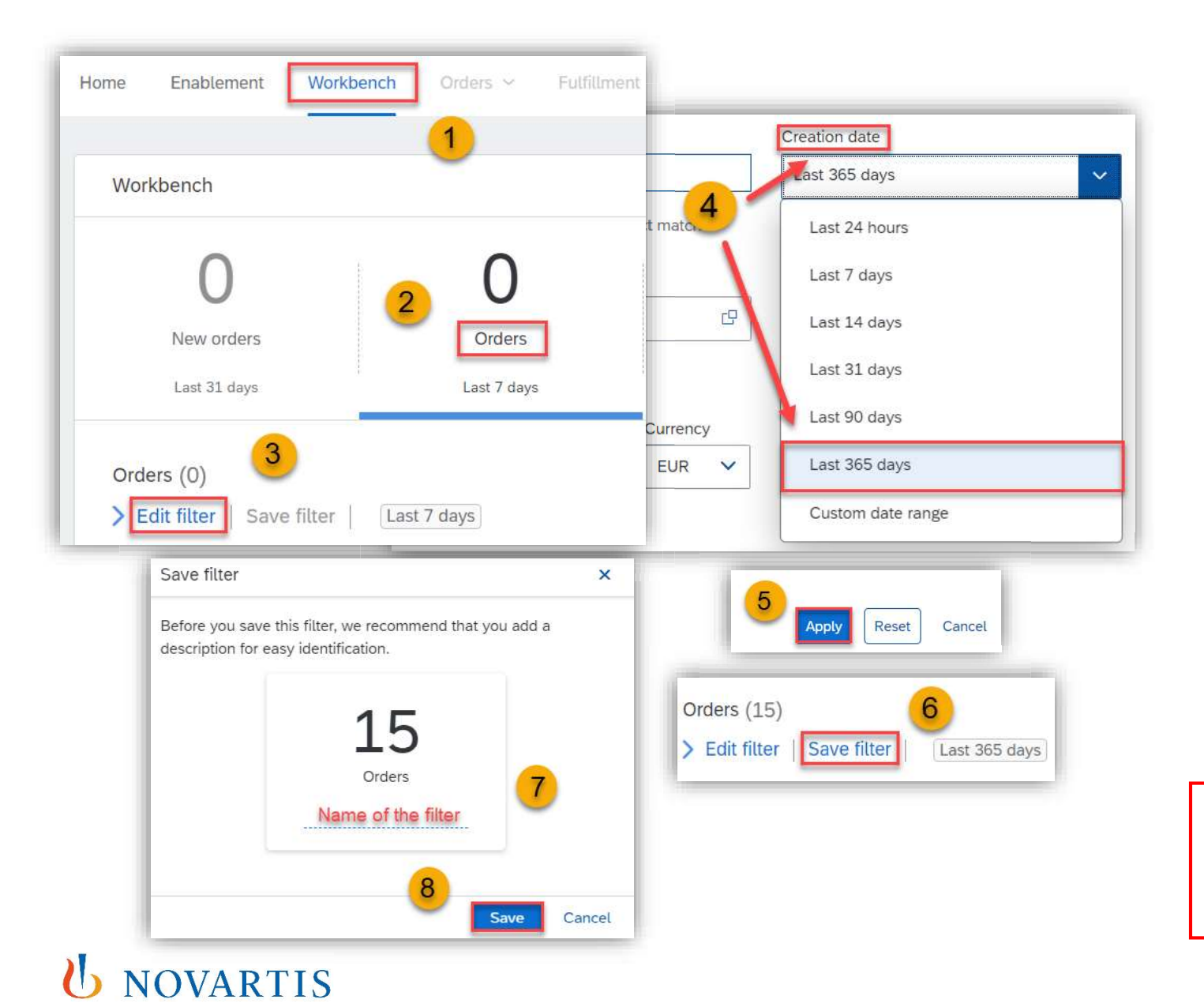

1) In order to locate your orders, click on Workbench.

2) Click on Orders.

3) Choose Edit filter.

4) In Orders filter click on **Creation date** and choose preffered creation date range from drop-down menu (best option is 365 days).

5) Click on **Apply** filter.

6) Click on Save filter.

7) Rename your filter.

8) Click on Save.

Note: In case you still miss any purchase order please reach out to <u>contact.elink@novartis.com</u> and provide the PO number and your ANID (Ariba Network ID).

## How to find exact PO number on Ariba

| 2 15           | 0                                              |
|----------------|------------------------------------------------|
| Orders         | Rejected invoices                              |
| Last 365 days  | Last 31 days                                   |
| Order numbe    | rs                                             |
| CP Type select | ion                                            |
| 4 O Partial m  | natch   Exact match                            |
|                | 2 15<br>Orders<br>Last 365 days<br>Order numbe |

#### **U** NOVARTIS

To find PO exact PO number on Ariba, please follow these steps:

- 1) Click on Workbench.
- 2) Click on Orders.
- 3) Click on **Edit filter**.
- 4) Type PO number and choose **Exact match**.
- 5) Click on **Apply**.

Please do not forget to put a prefix (C028-, C018or C010-) before PO number for Swiss orders.